## 多维分析实现参数联动

**说明** 如下图,当选择地区参数下拉列表的值时,名称参数的下拉列表值会根据选择值进行过滤,实现参数联动的效果,如地区参数选择USA,则名称参数下拉值出

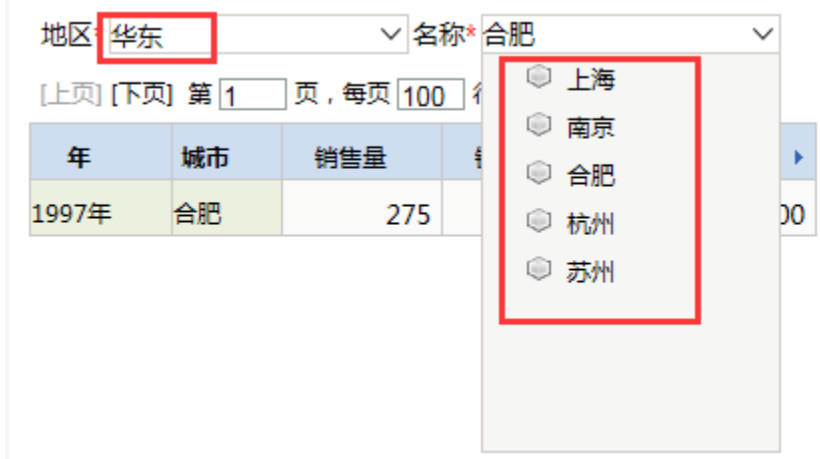

现的是USA对应的值。

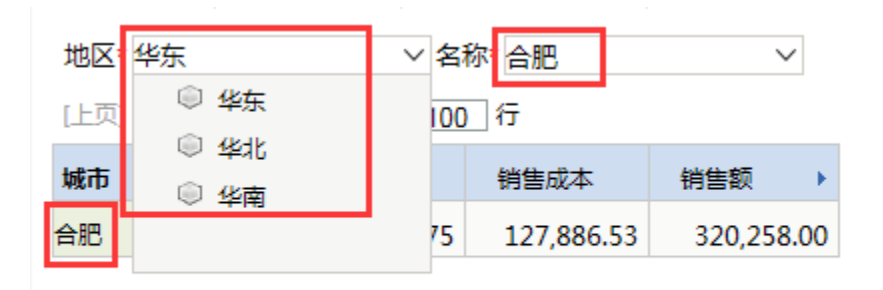

**实现步骤** (1) 定制地区参数。

a)在公共设置-参数定义中,选择新建参数,在弹出的选择数据源对话框中选择需要使用的多维数据集。如图:

| 送择数据源 网页对话框                                                              |
|--------------------------------------------------------------------------|
| Attp://192.168.1.16:15000/smartbi/vision/js/freequery/dialog/Dialog.html |
| 关系数据源     多维数据源       >     数据源                                          |
|                                                                          |
|                                                                          |
| <ul> <li>&gt; → 测试简体版</li> <li>&gt; → 陈宝遂</li> </ul>                     |
| > 🛃 多维数据源_MS2000<br>✔ 🛃 MondrianFoodmartA                                |
| Sales                                                                    |
|                                                                          |
|                                                                          |
| 取消(C)                                                                    |

b)进入参数设置界面,根据需要对参数进行基本信息的设置。如图:

| <ul> <li>当前位置:参数:</li> </ul> | > 新建多维参数 (当前立方体:Sales) |                     |     |
|------------------------------|------------------------|---------------------|-----|
| 参数名称:*                       | 地区                     |                     |     |
| 参数别名:                        | 地区                     |                     | _   |
|                              |                        |                     |     |
| ⊞⊵ :                         |                        |                     |     |
|                              |                        |                     |     |
|                              |                        |                     |     |
|                              |                        |                     |     |
| 参数类型:*                       | 成员 🗸                   |                     |     |
| 控件类型:*                       | 下拉树 ~                  |                     |     |
| 参数密度·*                       | 150                    |                     |     |
|                              | 130                    |                     |     |
| 参数下拉宽度:*                     | 150                    |                     |     |
| 参数下拉高度:*                     | 100                    |                     |     |
|                              |                        |                     |     |
|                              |                        |                     |     |
|                              |                        |                     |     |
|                              |                        |                     |     |
|                              |                        |                     |     |
|                              |                        | 上一步(P) 下一步(N) 保存(S) | 关闭( |

c)点击下一步,进行参数的备选值和默认值设置。如图,设置地区参数的备选值为取Store 维度Store Country层次的所有成员。默认值为 默认取第一个成员。

| ☑ 显示该参数<br>成员所在层次:* | <ul> <li>□ 不显示标题</li> <li>□ 使用维度过滤器</li> <li>□ MDX使用引号</li> <li>□ 只选同层</li> <li>商店</li> </ul> |                        |      |
|---------------------|-----------------------------------------------------------------------------------------------|------------------------|------|
| 备选值设置:*             | ○ 静态列表 ⑧ MDX表达式 ○ 成员树选择                                                                       |                        | 0    |
|                     |                                                                                               |                        |      |
|                     | select {[商店].[地区].AllMembers) on columns from [Sales]                                         |                        |      |
|                     | MDX语法校验                                                                                       |                        |      |
| 默认值设置:              | ○ 静态列表 ⑧ MDX表达式                                                                               |                        | 0    |
|                     | select {[商店].[地区].AllMembers} on columns from [Sales]                                         |                        |      |
|                     | MDX语法校验                                                                                       |                        |      |
|                     |                                                                                               | 上一步(P) 下一步(N) 保存(S) 关闭 | 퀸(C) |

d) 点击保存,保存此参数。

(2) 定制名称参数

a)在公共设置-参数定义中,选择新建参数,在弹出的选择数据源对话框中选择需要使用的多维数据集。如图:

| 送择数据源 网页对话框                                                              |
|--------------------------------------------------------------------------|
| Attp://192.168.1.16:15000/smartbi/vision/js/freequery/dialog/Dialog.html |
| 关系数据源 多维数据源                                                              |
| ✓ ■ 数据源                                                                  |
| > 📙 回归测试                                                                 |
| > 📄 新功能测试                                                                |
| > 📄 测试人员测试                                                               |
| > 📄 测试简体版                                                                |
|                                                                          |
| > G 多维数据源_MS2000                                                         |
| ✓ MondrianFoodmartA i Sales                                              |
| 取消(C)                                                                    |

b)进入参数设置界面,根据需要对参数进行基本信息的设置。如图:

| <ul> <li>当前位置:参数</li> </ul> | > 新建多维参数 (当前立方体:Sales) |  |               |       | □ ×    |
|-----------------------------|------------------------|--|---------------|-------|--------|
| 参数名称:*                      | 名称                     |  |               |       |        |
| 参数别名:                       |                        |  |               |       |        |
| 描述:                         |                        |  |               |       | ^      |
|                             |                        |  |               |       | $\sim$ |
| 参数类型:*                      | 成员                     |  |               |       |        |
| 控件类型:*                      | 下拉树 ~                  |  |               |       |        |
| 参数宽度:*                      | 150                    |  |               |       |        |
| 参数下拉宽度:*                    | 150                    |  |               |       |        |
| 参数下拉高度:*                    | 100                    |  |               |       |        |
|                             |                        |  |               |       |        |
|                             |                        |  |               |       |        |
|                             |                        |  |               |       |        |
|                             |                        |  | 上一步(P) 下一步(N) | 保存(S) | 关闭(C)  |

c)点击下一步,进行参数的备选值和默认值设置。如图,我设置名称参数的备选值为地区参数所选值的子成员。这样当地区参数值变化时,名称也会相应的跟着变化。

| ☑ 显示该参数  | □ 不显示标题 □ 使用维度过滤器 □ MDX使用引号 □ 只选同层                                   |       |
|----------|----------------------------------------------------------------------|-------|
| 成员所在层次:* | 商店 🗸                                                                 |       |
| 备选值设置:*  | ○ 静态列表 ④ MDX表达式 ○ 成员树选择                                              | 0     |
|          | □ 显示子树<br>select <mark>1地区</mark> .children) on columns from [Sales] |       |
| 默认值设置:   | <ul> <li>○ 静态列表 ● MDX表达式</li> </ul>                                  | Q,    |
|          | select {地区 .children} on columns from [Sales]                        |       |
|          | MDX语法校验                                                              |       |
|          | 上 <b>一步(P)</b> 下一步(N) 保存(S)                                          | 关闭(C) |

d) 点击保存,保存此参数。

(3) 定制自定义成员或是命名集参数的使用必须结合自定义成员和自定义命名集。请根据需要决定是新建自定义成员还是命名集。

a)在多维分析数据源-对应的多维数据集中,选择新建自定义命名集。

b)填写此命名集的名称,选择对应的层次机构,从左侧资源树下拖动名称参数放在MDX表达式中,如图:

| 3)新建自定义命名集 网页对话框                                                          |          |             |  |  |  |  |  |  |
|---------------------------------------------------------------------------|----------|-------------|--|--|--|--|--|--|
| Shttp://192.168.1.16:15000/smartbi/vision/js/freequery/dialog/Dialog.html |          |             |  |  |  |  |  |  |
| > 🧊 Sales                                                                 | 名称:*     | 名称          |  |  |  |  |  |  |
|                                                                           | 别名:      |             |  |  |  |  |  |  |
|                                                                           |          | ^           |  |  |  |  |  |  |
| ✓ 👔 Demo示例<br>> 🔯 northwind                                               | 描述:      |             |  |  |  |  |  |  |
| > 12 FoodmartCN                                                           |          | ~           |  |  |  |  |  |  |
| <ul> <li>MondrianFoodma</li> <li>Sales</li> </ul>                         | 层次结构:*   | 商店          |  |  |  |  |  |  |
| <b>向</b> 到<br><b>防</b> 2称                                                 |          | {名称}        |  |  |  |  |  |  |
| 肉商店                                                                       |          |             |  |  |  |  |  |  |
| 10 地区<br>10 基期时间                                                          |          |             |  |  |  |  |  |  |
| 物时间                                                                       | MDX表达式:* |             |  |  |  |  |  |  |
| 721 时间段-开始<br>物 时间段-结束                                                    |          |             |  |  |  |  |  |  |
| 物 比较时间 ★ ★ ★ ★ ★ ★ ★ ★ ★ ★ ★ ★ ★ ★ ★ ★ ★ ★ ★                              |          | MDX语法校验     |  |  |  |  |  |  |
|                                                                           |          |             |  |  |  |  |  |  |
|                                                                           |          | 确定(O) 取消(C) |  |  |  |  |  |  |

c) 点击保存按钮,保存此自定义命名集。

(4) 创建多维分析

- a)在资源定制中,选择新建一个多维分析。
  - b)根据需要选择相关的维度成员放在行区、列区或切块区。选择Measures维的成员放在列区,选择时间维的成员放在行区。

d) 从左侧资源树下,选择上面步骤新建的自定义命名集放在行区,如图:

| <ul> <li>当前位置: 多维分析</li> </ul> |                                 |         |           |            |            |      |      |      |      |              |               |       | • ×  |
|--------------------------------|---------------------------------|---------|-----------|------------|------------|------|------|------|------|--------------|---------------|-------|------|
| 🗸 📦 Sales                      | $\leftrightarrow \Rightarrow 2$ |         | ⓑ★山       | 图形 📰 视图    | 🕸 设置 🔝 汇总  | 急?参数 | 🖹 隐藏 | ▶ 导出 | 🖶 打印 |              |               |       |      |
| > 🞽 维度                         | 抛▽★化左                           |         | ~ 夕       | 称* 今冊      | $\sim$     |      |      |      |      | >            | ? 参数          |       |      |
| ▼ 📙 度量値                        |                                 | 1 AHF . |           |            |            |      |      |      |      | >            | ┓ 维度          | 过滤器   |      |
| 11 销售量                         |                                 | 〕 勇 [1  | 」贝,每贝[10( | )          |            |      |      |      |      | >            | ! 告警          |       |      |
| 111 销售成本                       | 年                               | 城市      | 销售量       | 销售成本       | 销售额 ▶      |      |      |      |      |              | 日选            | 自定义成员 |      |
| 副目前生物                          | 1997年                           | 合肥      | 275       | 127,886.53 | 320,258.00 |      |      |      |      | >            | 日选            | 层次结构  |      |
| 11 销售次数                        |                                 |         |           |            |            |      |      |      |      |              |               |       |      |
| ■■ 提升销售额                       |                                 |         |           |            |            |      |      |      |      |              |               |       |      |
| ■■利润                           |                                 |         |           |            |            |      |      |      |      |              |               |       |      |
| ■■ 利润増长率                       |                                 |         |           |            |            |      |      |      |      |              |               |       |      |
| 副副上期利润                         |                                 |         |           |            |            |      |      |      |      |              |               |       |      |
| > 📙 自定义成员                      |                                 |         |           |            |            |      |      |      |      | ***          |               |       |      |
| ✔ 🦲 自定义命名集                     |                                 |         |           |            |            |      |      |      |      | (P)/d        | 5.19)后<br>470 | +14-8 | 1011 |
| > 🔄 全局                         |                                 |         |           |            |            |      |      |      |      | <del>£</del> | 22<br>A       | 表达式   | 採作   |
| ✓ 局部                           |                                 | 当前多     | 维分析所选条件   | <b>+</b>   | ×          |      |      |      |      | Ĕ            | -             | 省称    |      |
| 🚢 名称                           |                                 |         |           | <切块区>      |            |      |      |      |      |              |               |       |      |
|                                |                                 | 时间      | 商店        | Measures   |            |      |      |      |      |              |               |       |      |
|                                |                                 |         |           |            |            |      |      |      |      |              |               |       |      |
|                                |                                 |         |           |            |            |      |      |      |      |              |               |       |      |
|                                |                                 |         |           |            |            |      |      |      |      |              |               |       |      |
|                                |                                 |         |           |            |            |      |      |      |      |              |               |       |      |

e)选择工具栏上的参数设置按钮,对参数的布局进行调整。如图:

| $\Leftarrow \Rightarrow$ | 2 🗄 🗎                                                                                                    | ★ 山 图形                                                    | 📰 视图 🔷 i                                                                    | 2日 Σ 汇总                                          | ? 参数                      | 12 隐藏   0              | 🔪 MDX 📑 📑 | 出 🔒 打印 |         |
|--------------------------|----------------------------------------------------------------------------------------------------|-----------------------------------------------------------|-----------------------------------------------------------------------------|--------------------------------------------------|---------------------------|------------------------|-----------|--------|---------|
| 地区* 4                    | Ě东                                                                                                    | ∨ 名称* 合                                                   | 部門                                                                          | $\sim$                                           |                           |                        |           |        |         |
| [上页] [                   | 🧧 参数设置                                                                                                    | 网页对话框                                                     |                                                                             |                                                  |                           |                        |           |        | <b></b> |
| 年                        | @ http://192                                                                                                    | .168.1.16:15000/s                                         | smartbi/vision/js                                                           | /freequery/dial                                  | log/Dialog                | .html                  |           |        |         |
| 1997年                    | 参数应用值诊<br>操作提示:                                                                                                    | 2置 参数布局                                                   |                                                                             |                                                  |                           |                        |           |        |         |
|                          | <ul> <li>点击</li> <li>点击</li> <li>点击</li> <li>点击</li> <li>点击</li> <li>点击</li> <li>点击</li> <li>点击</li> <li>点击</li> <li>支Ctrl</li> <li>必须長</li> </ul> | 略右边的加号按钮<br>略右边的减号按钮<br>格底部的加号按钮<br>微可拖动到任意格<br>键同一行的格子才支 | □可插入一行<br>「可删除无参数的经<br>「可插入一列<br>「可删除无参数的经<br>「子位置,如果目标<br>两个或两个以上的<br>で持合并 | 予<br>予<br>予<br>参数,则<br>格子<br>(最多只有一<br>地区<br>+ - | U互相置换<br>-个格子含有<br>名称<br> | [参数)合并,如<br> <br>  + - | 果格子已是合并   | 的,则拆分  |         |

e)保存此多维分析,即可在前端查看效果。